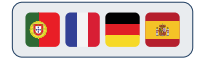

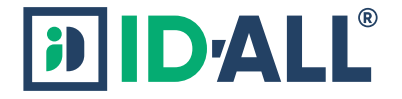

# **Quick Start Guide**

www.cardpresso.com/id-all-software

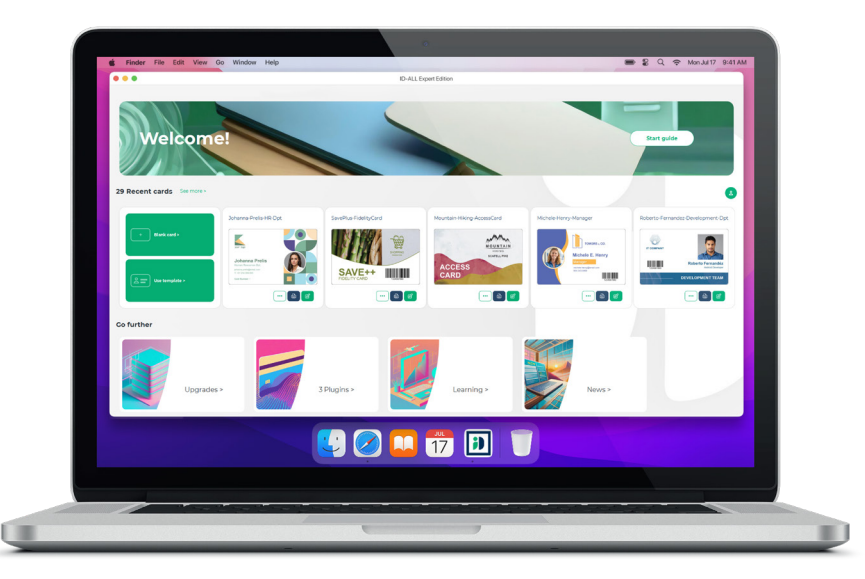

## How to install

Windows Version

## Step 1

Download ID-ALL for Windows.

#### Download the latest version at: www.cardpresso.com/ id-all-software/latest-release

#### Step 2

Double-click on ID-ALL executable to run the Installation Wizard.

To proceed click the Next button.

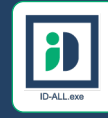

Run on finish

### Step 3

Click **Finish** to complete the installation.

ID-ALL is now ready to use.

## How to install

macOS Version

## Step 1

Download ID-ALL for macOS.

### Step 2

Double-click on **ID-ALL.pkg** file and the installation wizard run.

To continue with the installation, click on the **Continue** button until the **Installation Type** step, where you will have to choose where you want to install the application, before continuing with the installation.

Click Install to continue with the installation.

### Step 3

In the last step of the installation wizard Summary, if the message is *"ID-ALL has been successfully installed"*, you can close the installation wizard and proceed using ID-ALL.

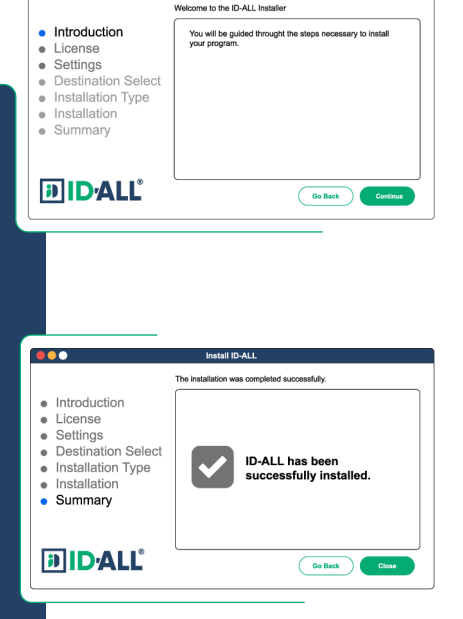

Install ID-ALL

#### **Download the latest version at:** www.cardpresso.com/ id-all-software/latest-release

## Activate your license

#### How to activate

After receiving a license, you can proceed to activate your ID-ALL software.

#### To activate your license

When you open **ID-ALL** software in demonstration mode, a popup is shown where you can manage your license. You must enter your activation code in the corresponding field.

At any time you can open the same popup by choosing the **Manage License** option in the ID-ALL menu.

Your software is then activated.

#### Want to secure your license online?

While it is not mandatory to create an account, we always encourage you to do so, as this step is crucial to protect your license in case you lose your activation code.

| _          |       |                      |      |
|------------|-------|----------------------|------|
| D-A        | LL    |                      |      |
| ID-ALL     | File  | Windows              | Help |
| Clear cont | fig   |                      |      |
| Language   | 'S    | •                    |      |
| Manage li  | cense | - 1                  |      |
| Logging    |       | •                    |      |
|            |       |                      |      |
|            |       |                      |      |
|            |       |                      |      |
|            |       |                      |      |
|            |       |                      |      |
|            |       | license              |      |
|            | DALL  | License              |      |
|            | Accou | nt and license       |      |
|            | Ent   | er your ectivation r | ode  |
|            |       |                      | .008 |
|            | C     |                      |      |
|            |       |                      |      |
|            |       |                      |      |
|            |       |                      |      |

## Create an account

How to create your account

You can register your license by creating an account and associating the license with it. You can do this in the **Manage License** popup that is shown after installation.

At any-time you can open the same popup by choosing the **Manage License** in the ID-ALL Menu.

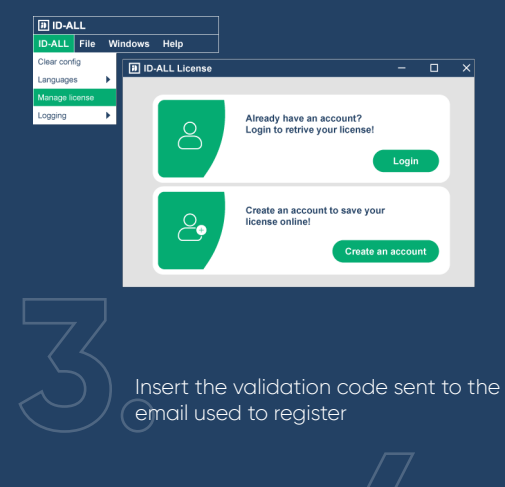

Click on Create an account and fill all the requested information

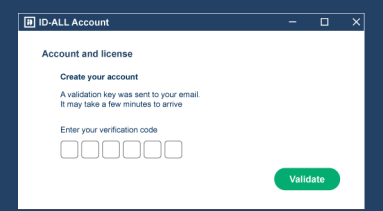

You will be asked to create a password and after that your account is activated

## **Editions**

Editions, features and key functionalities

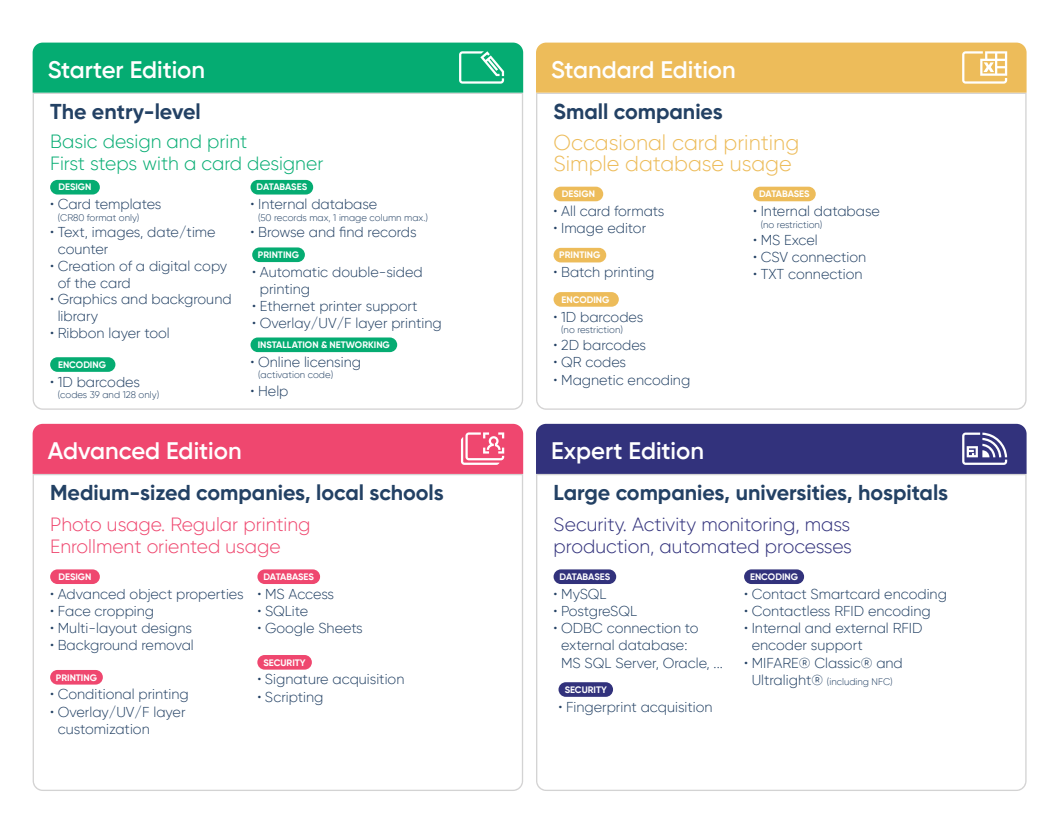

## **Edition Upgrade**

How to Upgrade

## Step 1

Go to the ID-ALL Welcome View

Step 2

On Go Further section, choose Upgrades.

Then look for the edition you want to upgrade, and click in **Buy** to proceed.

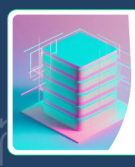

Upgrades >

### Step 3

Fill out the form with the required data, confirm the edition in the Buy/Upgrade dropdown and submit to us your request. You will be contacted by a distributor who will finalize the license acquisition process with you.

I'm using the software in demonstration mode. How I will receive my upgrade?

If you are using ID-ALL in demonstration mode and you request an upgrade, you will receive an activation code from a distributor and then just proceed with the activation of your license

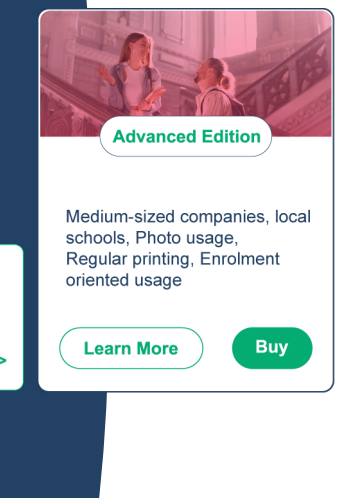

## Plugins

In ID-ALL, you have access to some additional features by installing our plugins. Get to know our plugins:

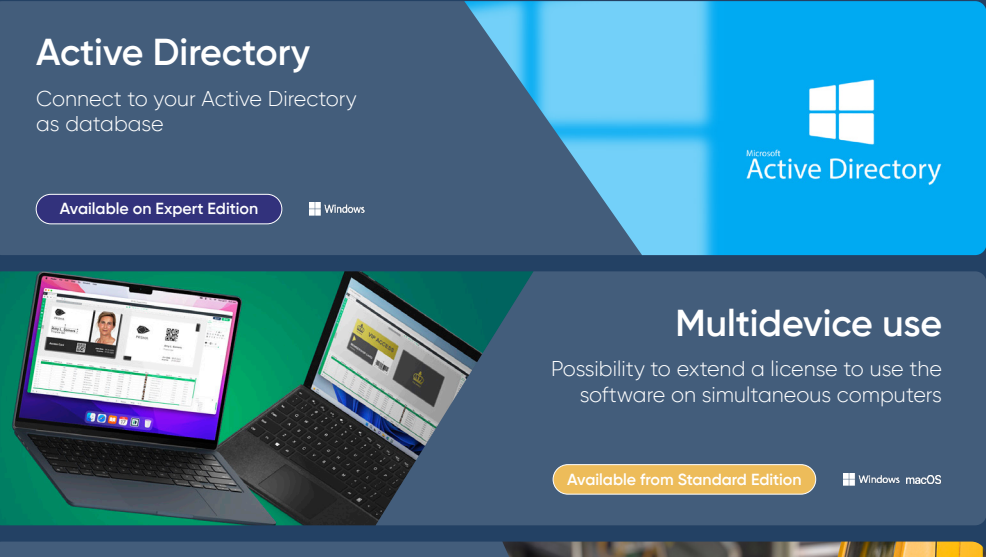

#### MIFARE® DESFire® Encoding

Advanced contactless encoding using MIFARE® high security technology

Available on Expert Edition

Windows

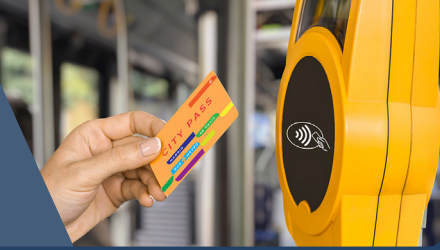

# Install Plugins

How to Install

## Step 1

Go to the ID-ALL Welcome View.

### Step 2

On Go Further section, choose Plugins.

Then click in **Activate** on the plugin you want to add to the software

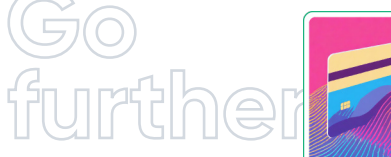

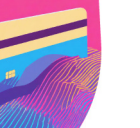

Plugins >

Learn More

permissions management

Active Directory Plugin (Windows Only)

Connect to your Active Directory database with users and

Activate

## Step 3

Fill out the form with the required data, confirm the edition in the Buy/Upgrade dropdown list (some plugins require an upgrade, depending on the edition you have) and submit your request to us. You will be contacted by a distributor who will finalize the activation process for your license.

# Need help?

# Visit our new Knowledge Center

support.cardpresso.com

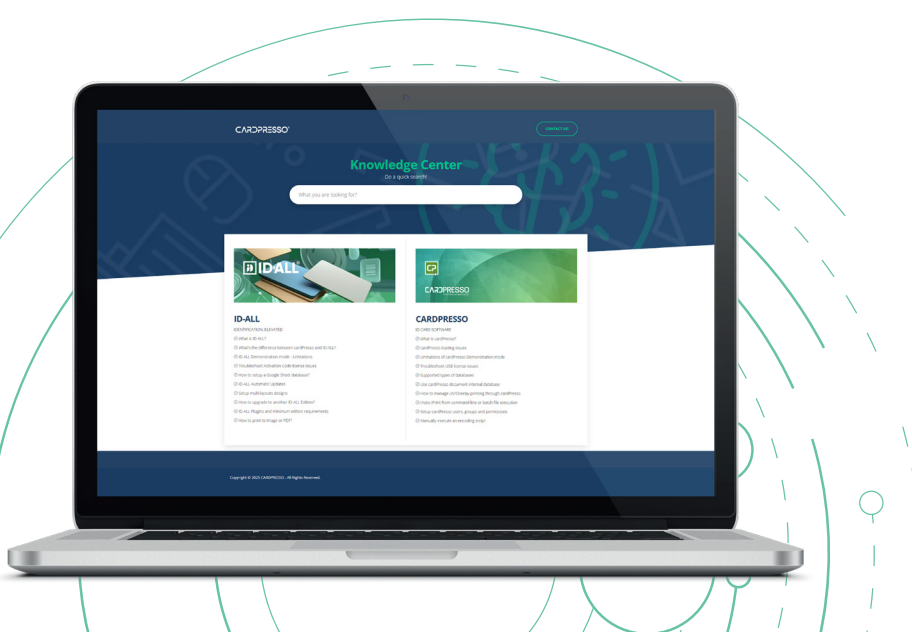

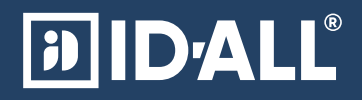

www.cardpresso.com/id-all-software

info@cardpresso.com

sales@cardpresso.com

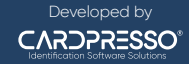